Colegio Particular Santa Rosa de Lima

# GUÍA DE ACCESO A LAS AULAS VIRTUALES

**TODAS LAS ÁREAS** 

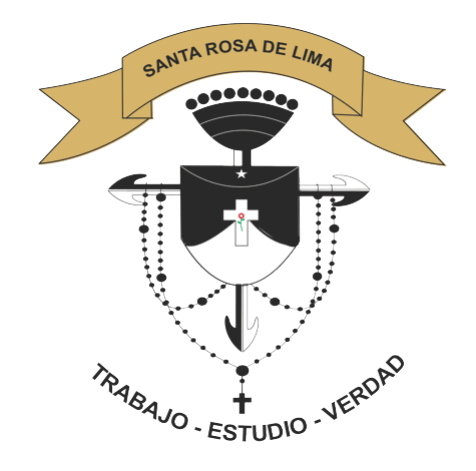

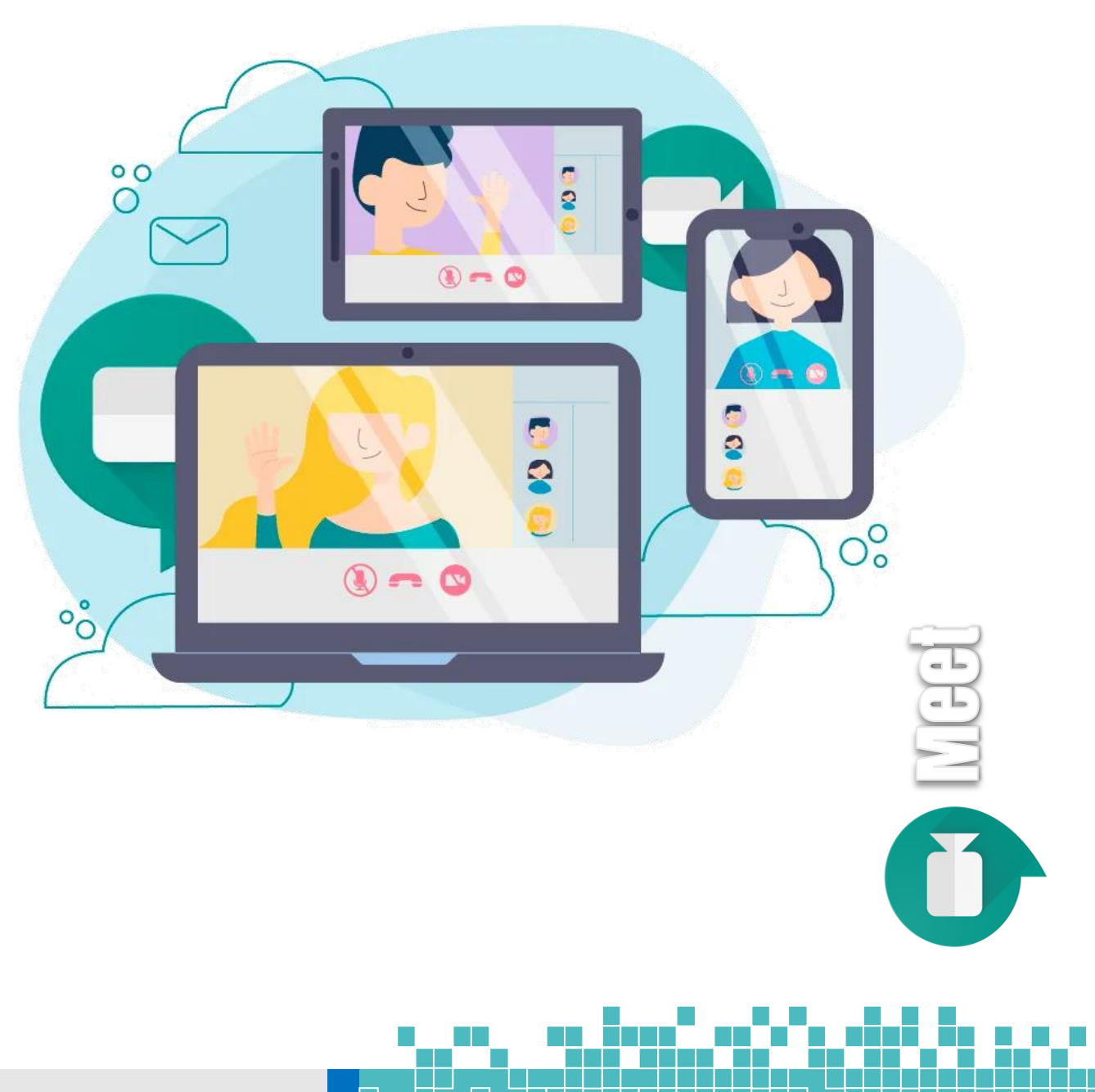

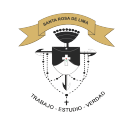

#### Sesiones virtuales

Para acceder a las sesiones virtuales de las diferentes áreas y niveles puede hacerlo desde la página web institucional.

1. Abrir el navegador Google Chrome

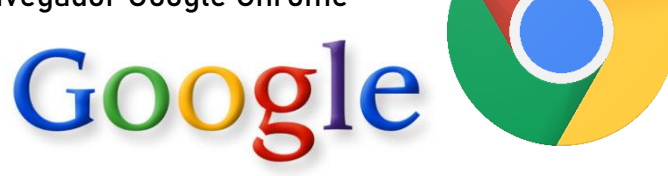

2. En la barra de direcciones del navegador escribir la dirección del colegio Santa Rosa de Lima. <u>WWW.SANTAROSA.EDU.PE</u>

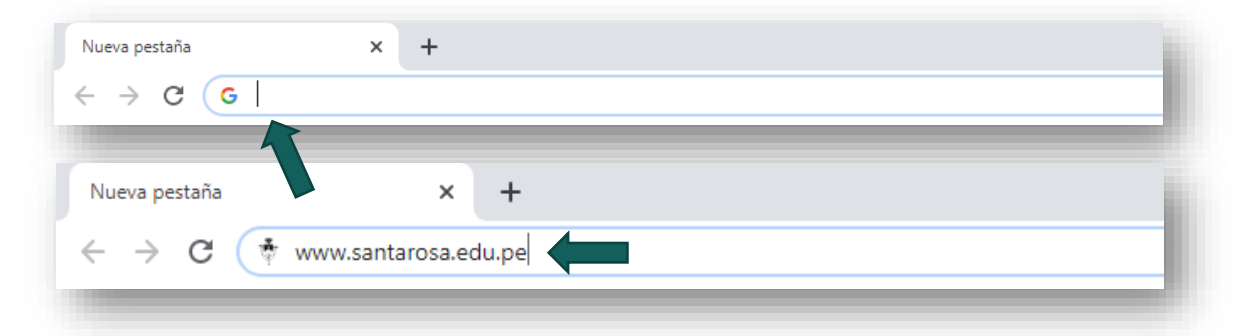

3. En la página web santarrosina hacemos clic en el menú PLATAFORMA EDUCATIVA

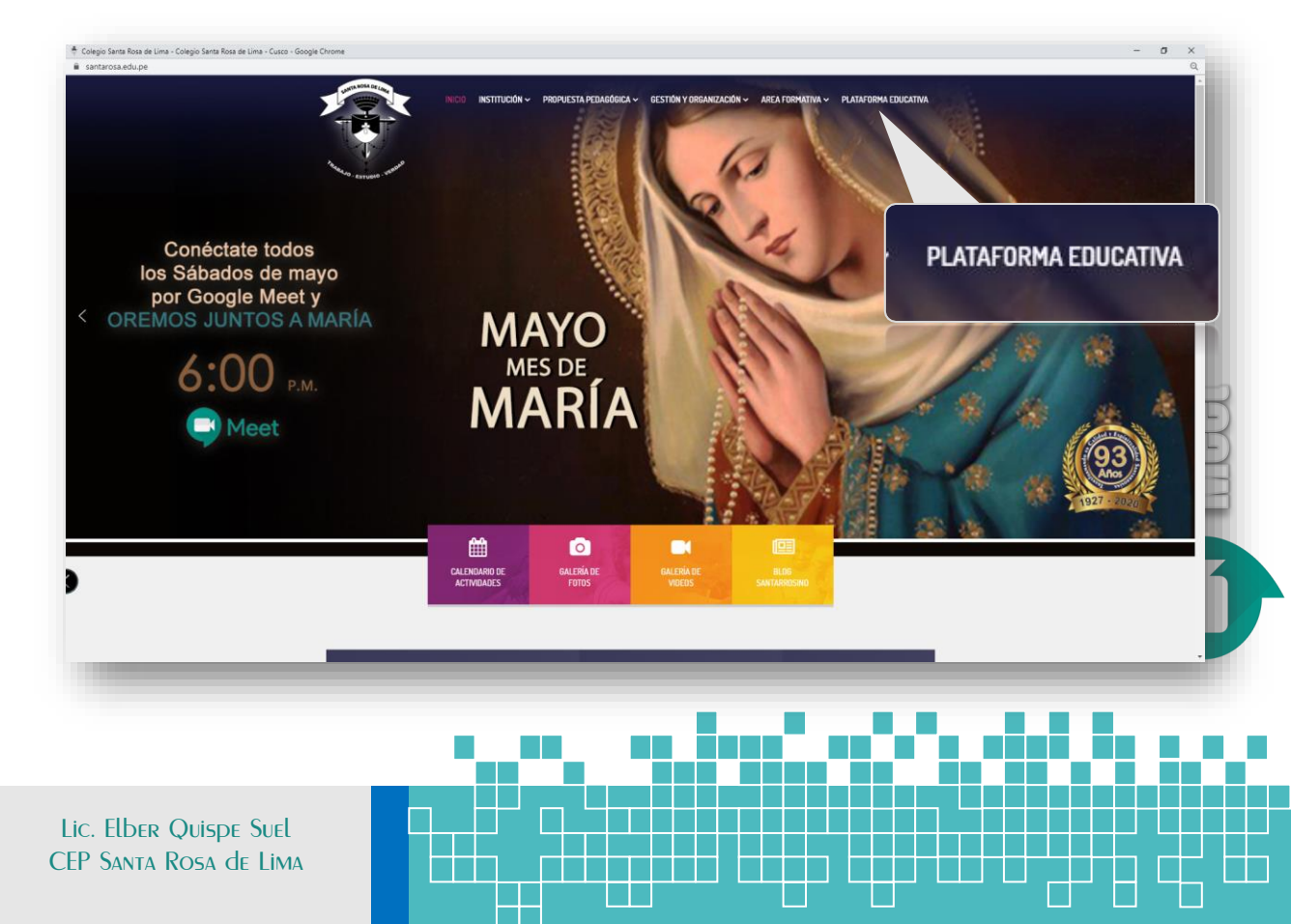

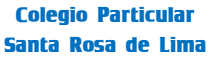

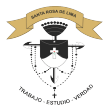

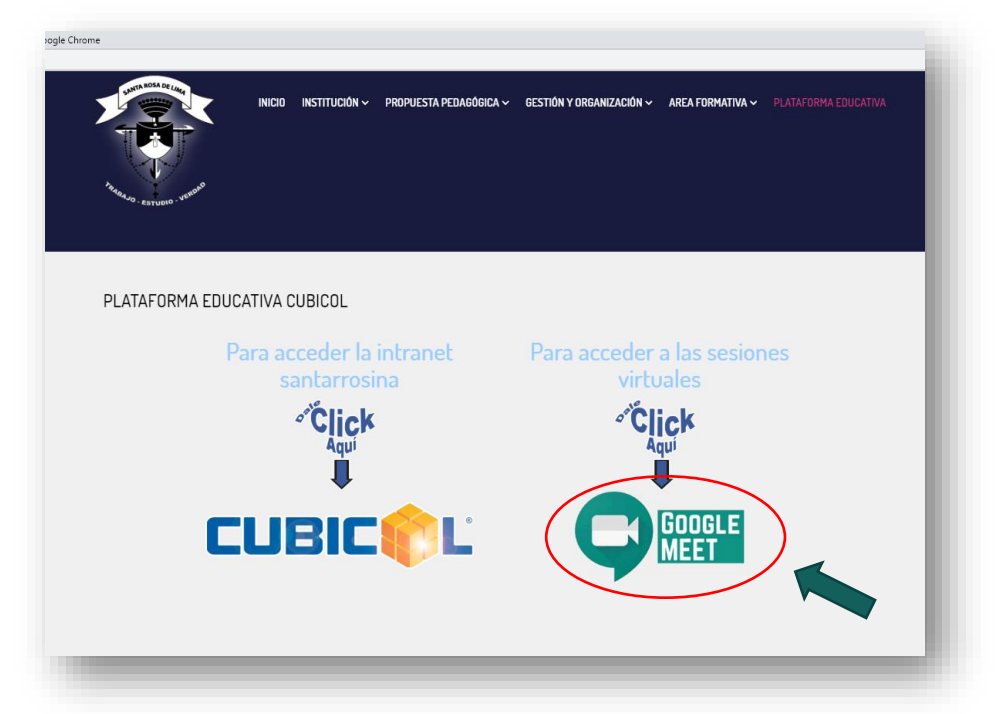

### 4. A continuación, hacemos clic en el ícono Google Meet

5. En los cuadros de diálogo siguientes escriba la dirección de correo electrónico y contraseña de su hija.

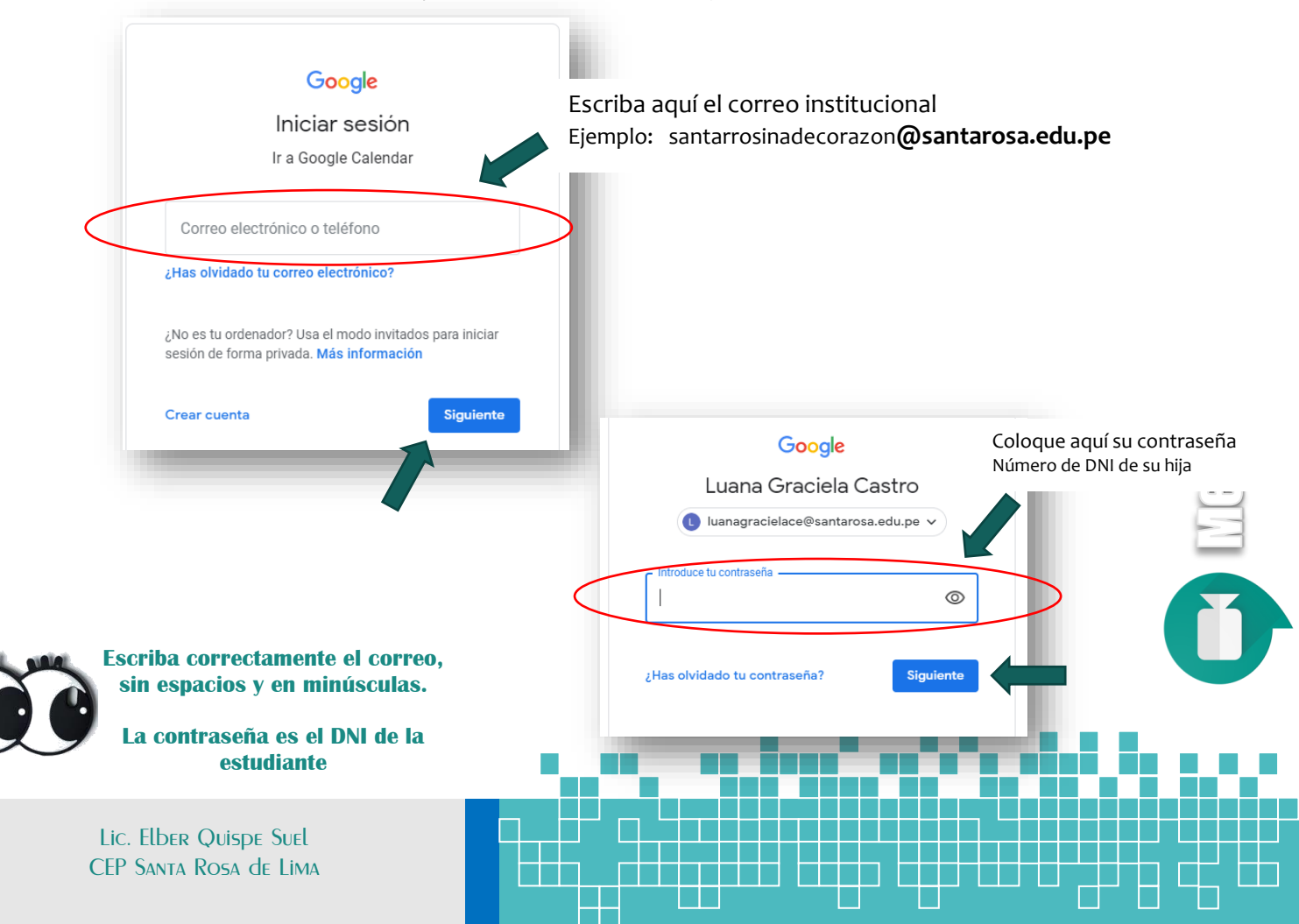

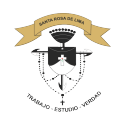

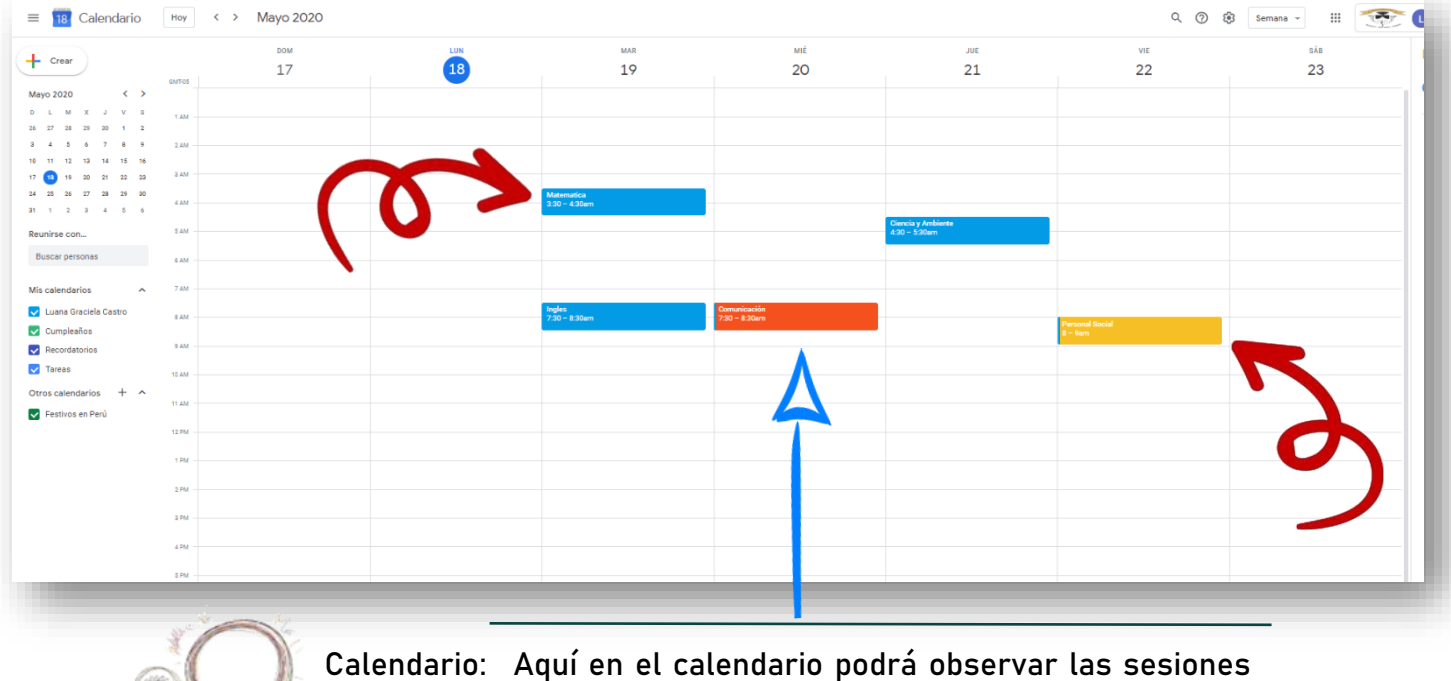

## 6. Si escribió correctamente la clave y usuario, le presentará la página siguiente:

 io: Aquí en el calendario podrá observar las sesiones virtuales de todas las áreas programadas por los profesores para la semana.

### 7. Seleccione la sesión del día y la hora haciendo clic en el área

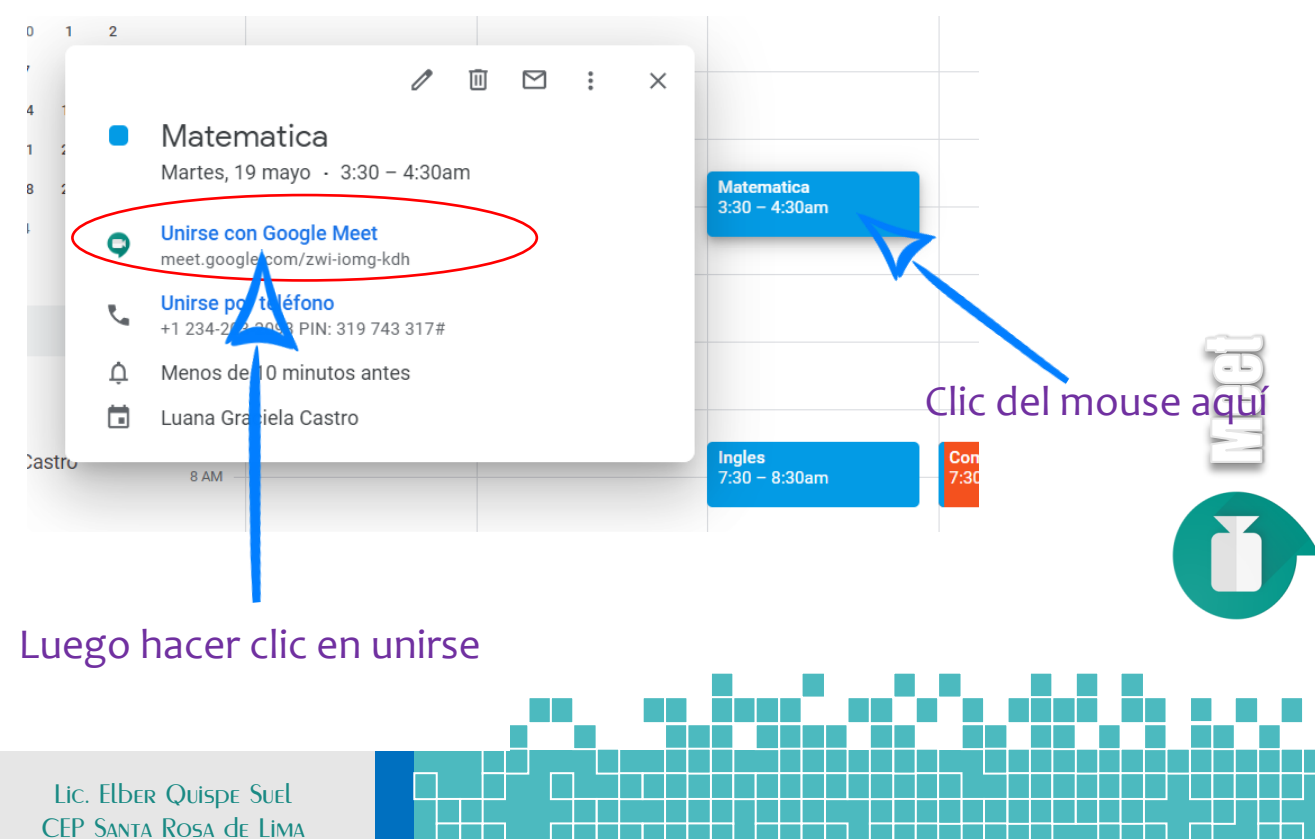

### Si está en esta página lo hizo muy bien!

Ahora, para acceder a la sesión solo debe hacer clic en el botón verde "UNIRSE AHORA"

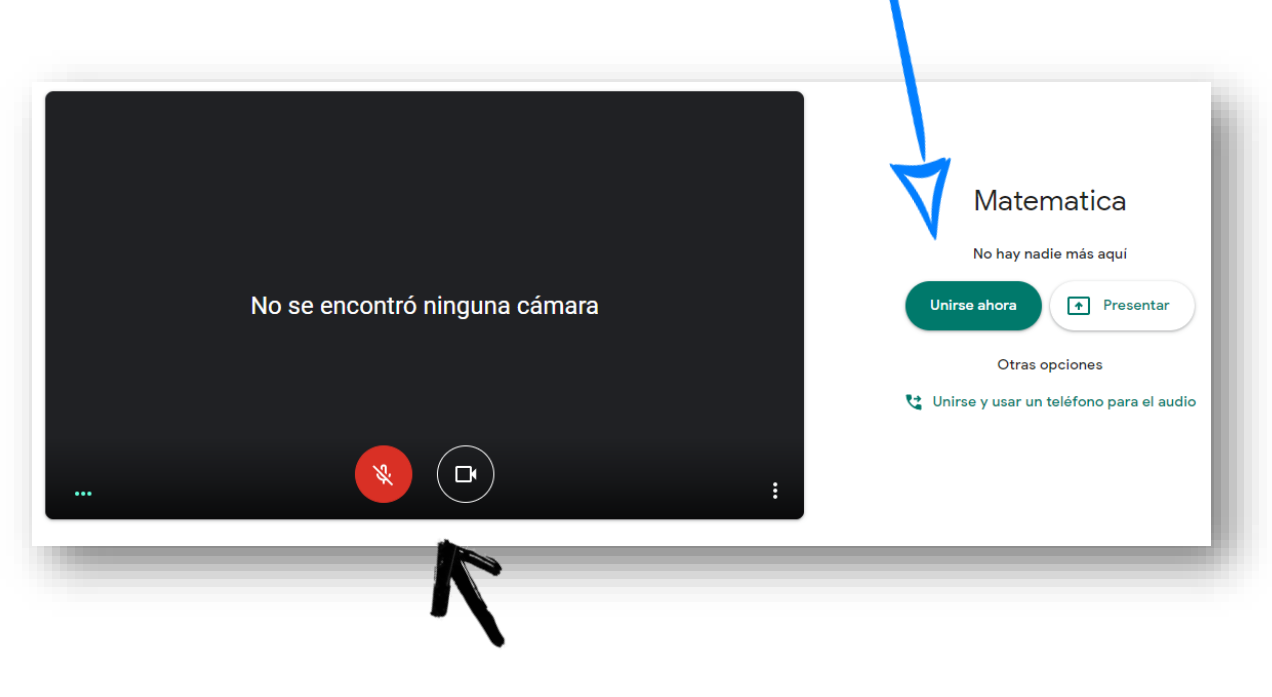

Botones para activar micrófono y/o cámara

Recuerde que podrá ingresar libremente si lo hace con su correo institucional santarrosino.

"Tenemos que preparar a los estudiantes para su futuro, no para nuestro pasado" Ian Jukes

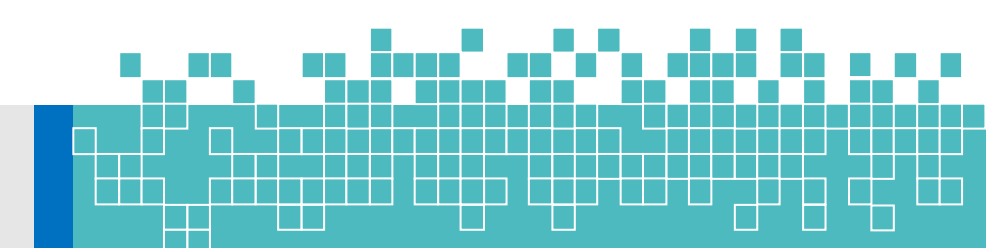

Lic. Elber Quispe Suel CEP Santa Rosa de Lima